## Prosecutor Printing Software v1.0

1.) การติดตั้ง Prosecutor Printing Software v1.0

รันไฟล์ติดตั้ง Prosecutor Printing Software v1.0.msi

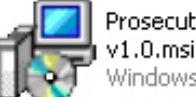

Prosecutor Printing Software v1.0.msi Windows Installer Package

2.) เรียกโปรแกรมที่ทางลัคบนหน้าจอหรือที่สตาร์ตเมนู.

| 0    | Prosecutor Printing Software v1.0 |   |
|------|-----------------------------------|---|
| File | Setting                           | _ |
|      | Printer : HP LaserJet 1015 PCL 5e | , |
|      |                                   |   |
|      |                                   |   |
|      |                                   |   |
|      | RECONTROL OF                      |   |
|      | Prosecutor                        |   |
|      |                                   |   |
|      |                                   |   |
|      |                                   |   |
|      |                                   |   |
|      |                                   |   |
|      |                                   |   |
|      |                                   |   |

3.) ทำการเชื่อมการติดต่อไปที่ Prosecutor (MDVR3000 1 Channel) คลิ๊ก Setting → DVR Setting

| Prosecutor Printing Software v1.0 |                                   |
|-----------------------------------|-----------------------------------|
| Setting                           |                                   |
|                                   | Printer : HP LaserJet 1015 PCL 5e |
|                                   |                                   |
|                                   |                                   |
|                                   |                                   |
|                                   |                                   |
|                                   | STOSECUTE:                        |
|                                   | 🞯 DVR Setting                     |
|                                   | IP Address : 192 168 0 80         |
|                                   | User : admin                      |
|                                   | Password ·                        |
|                                   |                                   |
|                                   |                                   |
|                                   | Cancel                            |
|                                   |                                   |
|                                   |                                   |
|                                   |                                   |
|                                   |                                   |
|                                   |                                   |
|                                   |                                   |
|                                   |                                   |
|                                   |                                   |
|                                   |                                   |

เซ็ต DVR IP เซ็ต DVR User เซ็ต DVR Password เซ็ต Speed Limit หลังจากนั้นคลิ๊ก "OK"

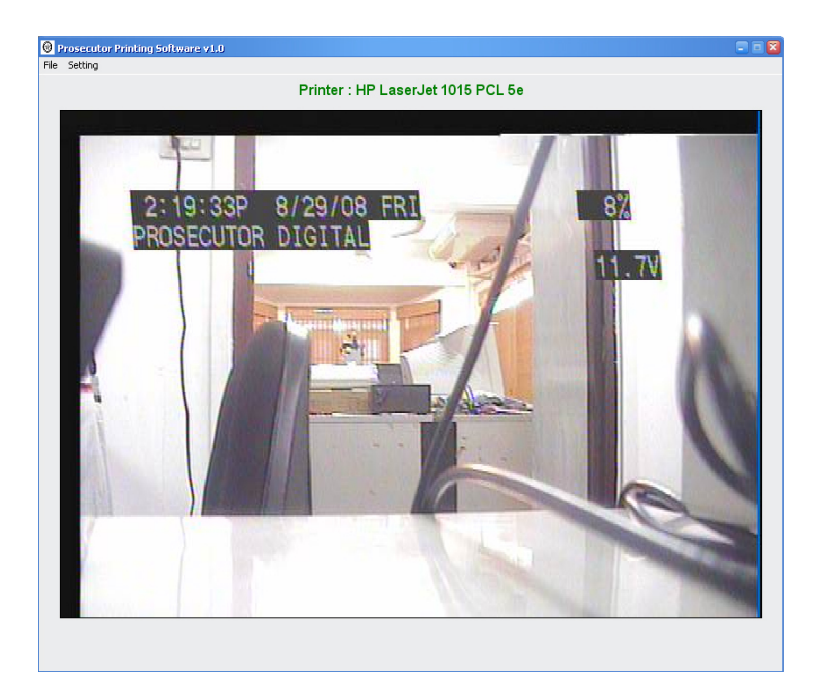

ถ้าหากว่าระบบสามารถเชื่อมต่อไปที่ **Prosecutor** ได้จะมีข้อความปรากฏดังภาพ.

ถ้าหากว่าระบบไม่สามารถเชื่อมต่อไปที่ **Prosecutor** ได้จะมีข้อความผิดพลาดปรากฏดังภาพ.

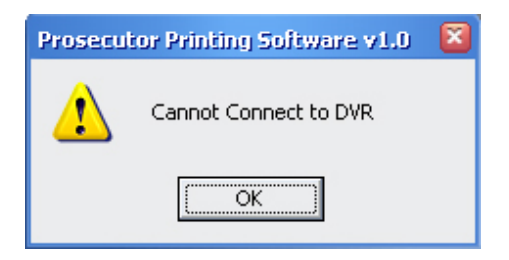

4.) เลือกชื่อเครื่องพริ้นเตอร์ที่ด้องการและตั้งค่าความละเอียดของกระดาษ.
คลิ๊ก File → Print Setup

| Prosecutor Printing Software v1.0 |                                   |
|-----------------------------------|-----------------------------------|
| Setting                           |                                   |
|                                   | Printer : HP LaserJet 1015 PCL 5e |
|                                   |                                   |
|                                   |                                   |
|                                   |                                   |
|                                   |                                   |
|                                   | SECO                              |
|                                   |                                   |
|                                   | - Printer                         |
|                                   | Name: HP Laserlet 1015 PCI 5e     |
|                                   |                                   |
|                                   |                                   |
|                                   | Image Settings                    |
|                                   | Dimension: 640 × 420 💌            |
|                                   |                                   |
|                                   | <u>D</u> K <u>C</u> ancel         |
|                                   |                                   |
|                                   |                                   |
|                                   |                                   |
|                                   |                                   |
|                                   |                                   |
|                                   |                                   |
|                                   |                                   |
|                                   |                                   |
|                                   |                                   |

5.) เมื่อซอฟท์แวร์ทำการตรวจพบการแจ้งเตือนจาก **DVR** โปรแกรมจะทำการพริ้นใบสั่งออกมา

\*\*\* (ดูที่การตั้งค่า Prosecutor Radar Gun)

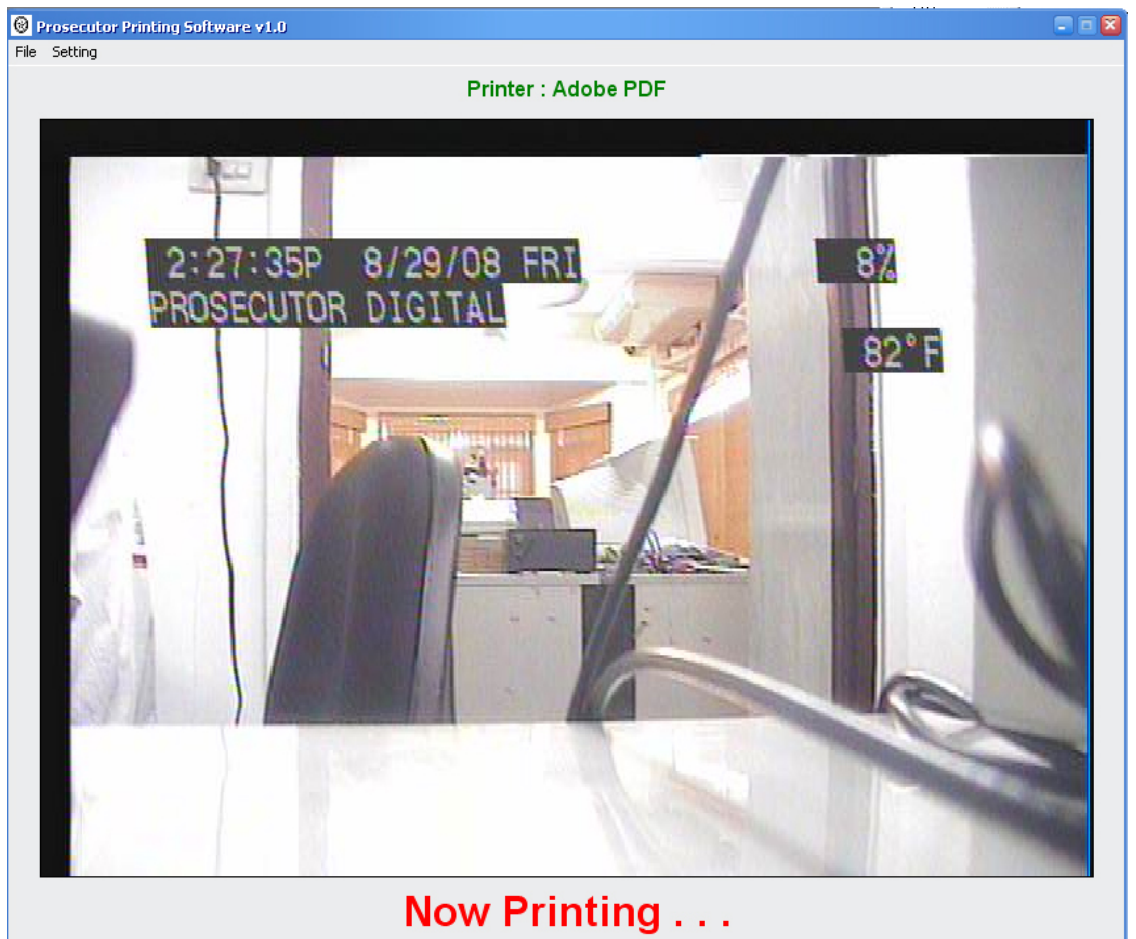

รุปแบบของกระคาษที่ถูกพริ้น.

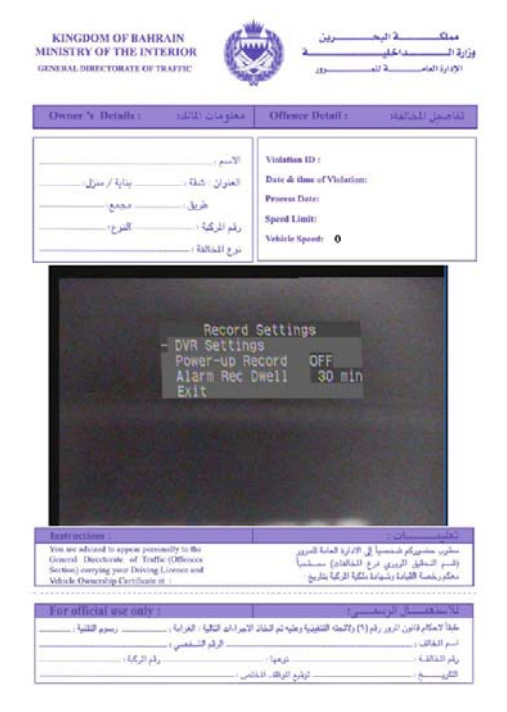

\*\*\*

## **Prosecutor Radar Gun setting**

เลือก Radar Gun จากนั้นเลือกความเร็วในการรับ-ส่งข้อมูลจากเมนูตัวเลือกอุปกรณ์ติดต่อให้ตรงกันกับ Radar Gun ก่อน

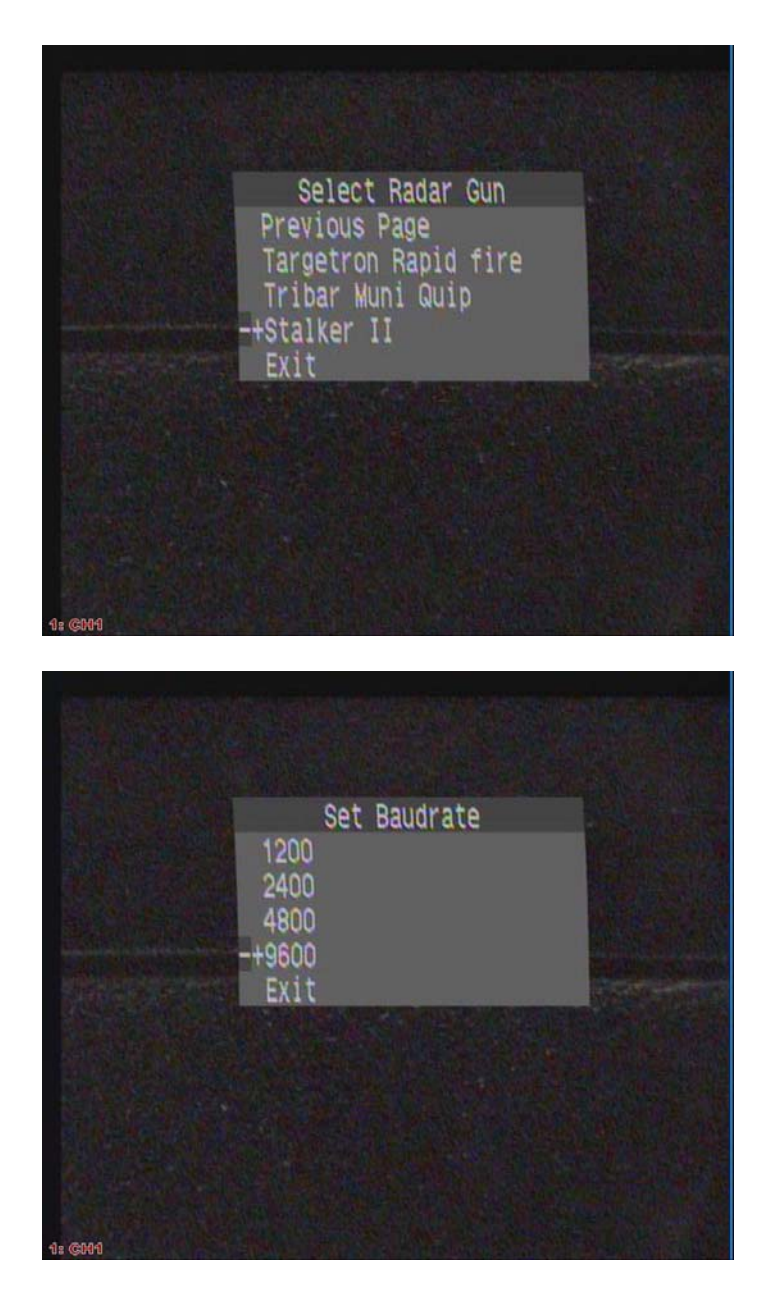

เปิดการใช้งานฟังก์ชั่น DVR Database โดยไปที่เมนู "Interface Selection" จากนั้นทำการเปิดการ ใช้งาน DVR Database โดยเซ็ตที่ "ON"

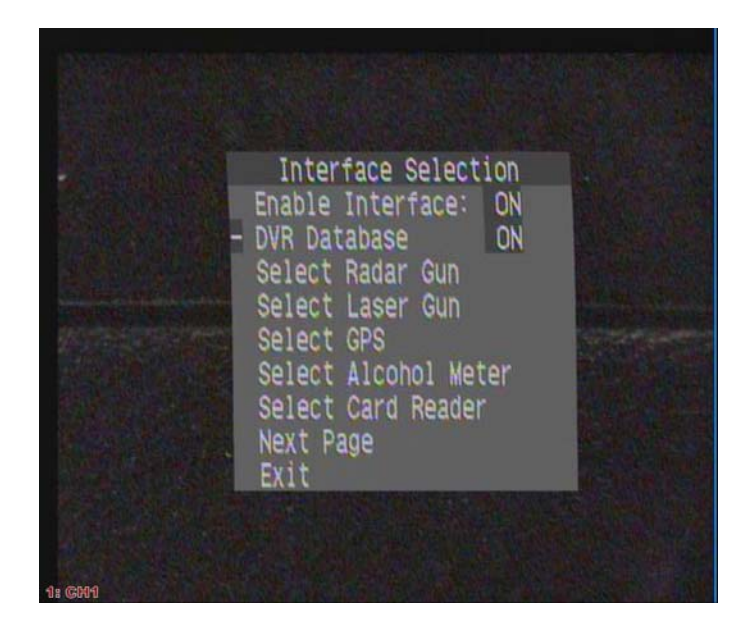

ออกจากทุกเมนูสู่โหมดการทำงานปกติ.

หลังจากมีการ "LOCK" ความเร็วที่มากกว่าความเร็วที่กำหนดโดยโปรแกรม Prosecutor Printing Software v1.0 โปรแกรมจะทำการพริ้นใบสั่งออกมา.

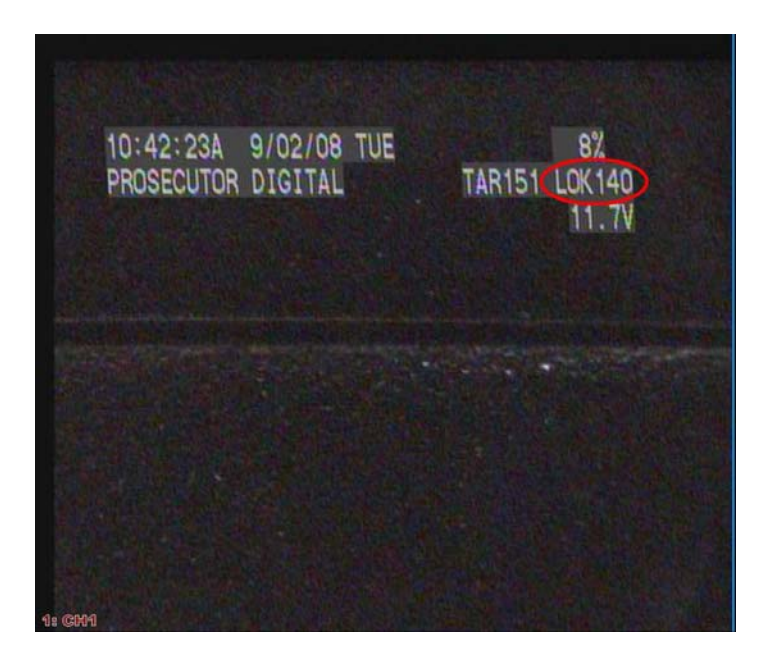